# Erie's Public Schools Cyber Choice Academy

Grades 6-8 Orientation Guide

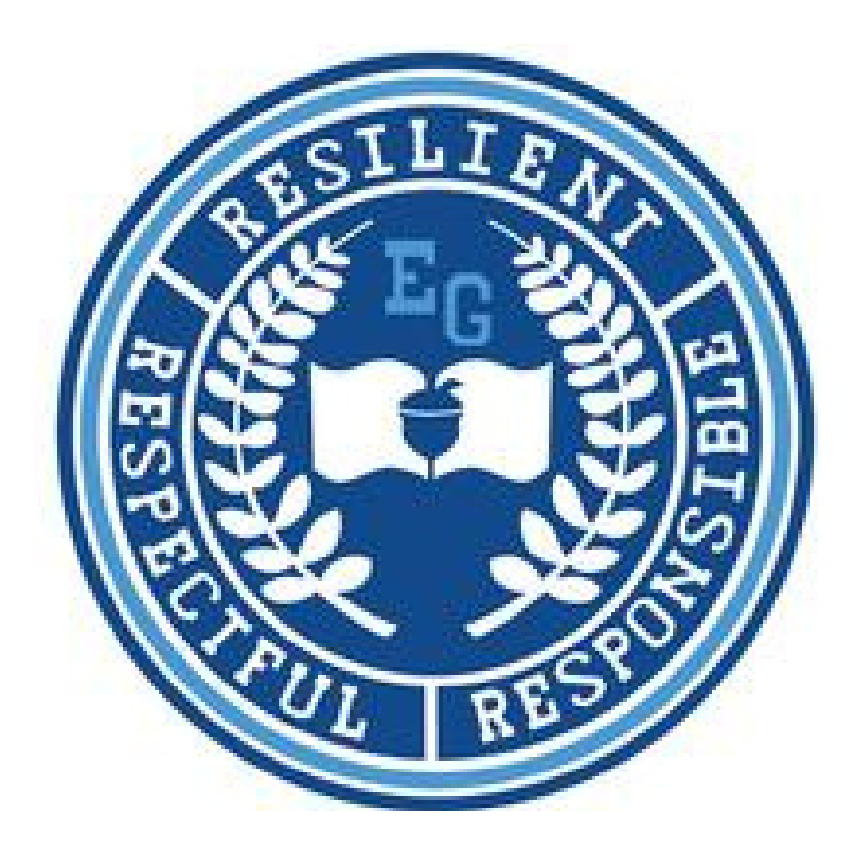

816 N. Park Avenue Erie, Pennsylvania 16502 814-874-6450 Fax 814-874-6456

Jill Crable, Principal Dr. Eric Sandberg, Assistant Principal Nicole Henry, Assistant Principal

## TABLE OF CONTENTS

| Welcome to Emerson Gridley                       | 1     |
|--------------------------------------------------|-------|
| Academic Support Plan/Assessments                | 1     |
| Arrival/Dismissal/Guest Procedures               | 2     |
| Attendance Requirements/Excuses/In-Person Lab    | 3     |
| 2024/2025 District Calendar                      | 4     |
| Parental Discretion/Flexible Instructions Days   | 5     |
| Required Assessments for all Cyber students      | 6     |
| "How To" Guides for Cyber                        |       |
| • Log into my Chromebook                         | 8     |
| • Log into My K-12 Stride Account                | 8     |
| • Find and complete my assignments               |       |
| • Submit a word document                         | 11-12 |
| • Check grades and find your missing assignments |       |
| Join Class Connects (Online Meetings             |       |
| • Log into Clever- For i-Ready and Smart Futures | 16    |
| Complete a Classkick assignment                  | 17    |
| • Log into K-12 (PARENT)                         | 18    |
| • General Overview (PARENT) K-12                 | 19    |
| • Check your student's grades (PARENT)           | 20    |
| • Check if there are online meetings (PARENT)    |       |
| Positive Behavior Interventions and Support      | 21    |

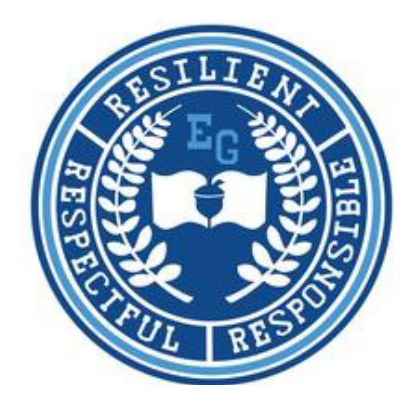

## Welcome to EPS Cyber Choice Academy at Emerson Gridley

We are so excited that you have chosen to be part of our Cyber Choice Academy! We are here to help you have a successful school year. Please use this guide to help you navigate the K-12 Stride online learning platform. If you have questions or concerns, please reach out to your teachers or any member of the administration.

### TRIAL PERIOD/ACADEMIC SUPPORT PLAN (ASP)

Our mission at Erie's Public Schools is to create a personalized path to success for each student. To ensure that all Cyber Choice Academy students are enrolled in the learning environment that best meets their needs, we have a three-week trial period. If your student meets the required weekly hour and progress standards during the trial period, your student will be invited to continue with us here at the Cyber Choice Academy. Students who do not meet the weekly hours and progress standards (hours and activities) during the 3 week trial period will be enrolled at their home school.

If at any time your student falls behind in their course work and is failing, they will be <u>required</u> to come into the lab at Emerson-Gridley daily and will be placed on an academic support plan.

The academic support plan is a intense 15-day plan to help get your student back on track with course work. If they do not follow the academic support plan or do not come into the building, they will automatically be enrolled at their home school. At the end of the 15 consecutive day ASP, our team will review your student's progress to determine if they need additional time in our lab, may continue to work from home, or might need to return to a more traditional building for support. You will be responsible for their transportation to and from the lab.

It is the parent's responsibility to transport their students to and from Emerson-Gridley. To see if you qualify for an EMTA bus pass, please complete the application our district home page https://eriepac.scriborder.com/

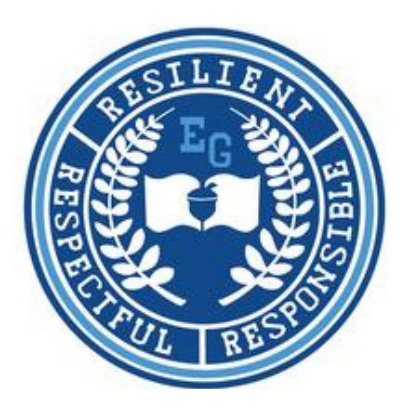

## **Arrival Procedures**

Cyber labs open for students enrolled at the Cyber Choice Academy at 8:00 a.m. All cyber students will enter Emerson-Gridley through the location marked A on the map below. Upon arrival, students will walk through a metal detector, all bags will be searched, and cellphones will be collected. Students will be offered breakfast before being directed to their classroom.

## **Dismissal Procedures**

Cyber labs close for students enrolled at the Cyber Choice Academy at 12 p.m. All cyber students will leave their classrooms and report to the cafeteria for a hot lunch from 12-12:30 p.m. Following lunch, students will exit through the doors marked "B" on the map below. Cyber Choice Academy students are not permitted to re-enter the building following dismissal.

## **Guest or Visitor Procedures**

Parents and guardians are welcome to come to the main office, entering the building through the doors marked "A" on the map. After entering through the doubles doors, a staff member will greet you. Your bags will be searched, and you will be prompted to walk through the metal detector. You must report to the main office on the 1st floor. Visitors are not permitted on any other floor of the building.

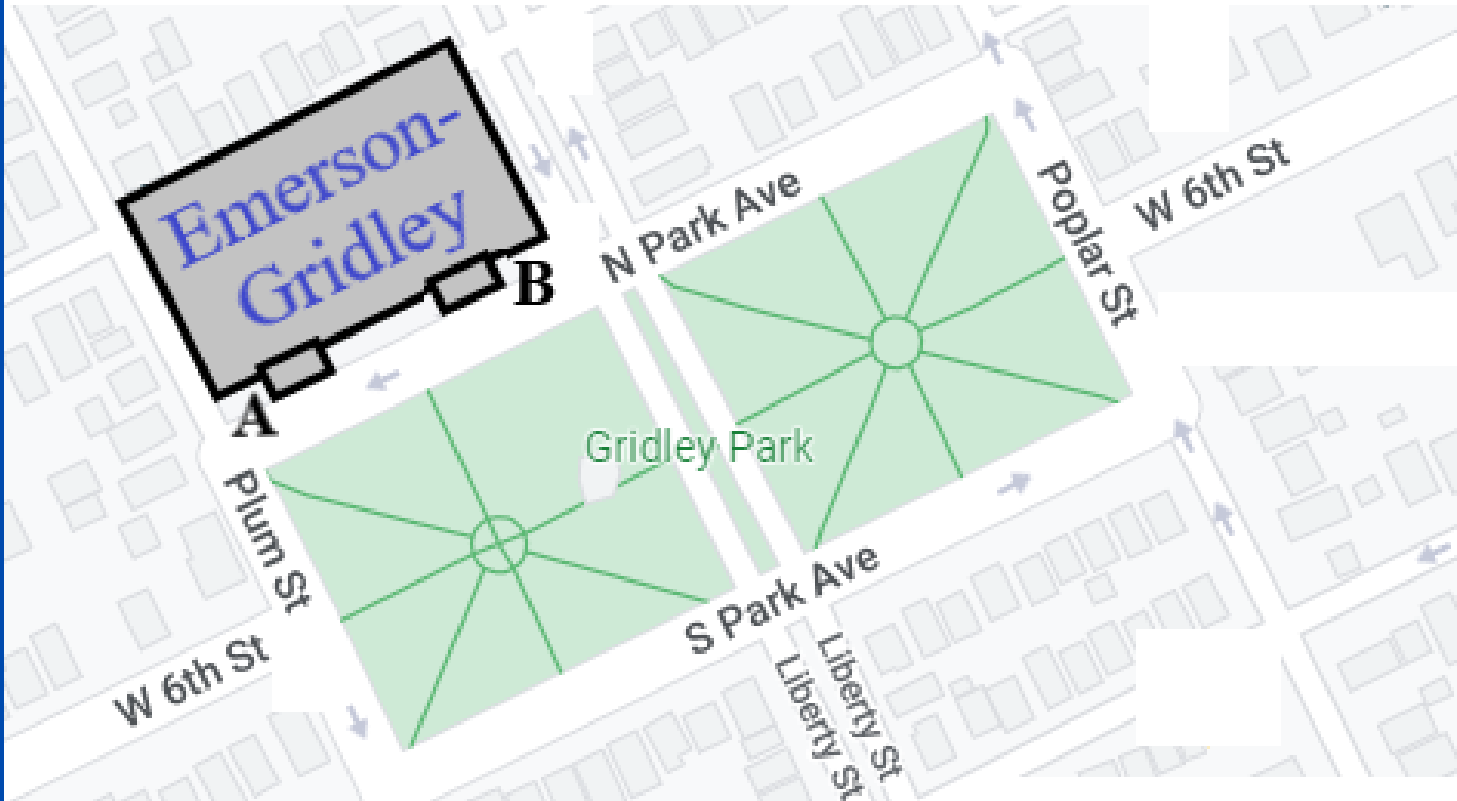

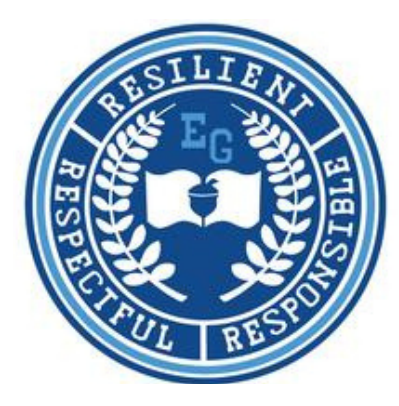

#### **Attendance Requirements**

- 1. As part of the Erie's Public Schools, the Cyber Choice Academy follows the EPS school year calendar.
- 2. Students MUST log in to their K12/Stride account every student attendance day according to the EPS calendar.
- 3. K12/Stride sets a "Plan" for each student. Students must complete their "Daily Plan" for each school day or they will be marked absent.
- 4. Students must complete all parts of the lesson, including what is online, workbooks and Classkick assignments. This should take approximately 5 hours.

#### Submitting Absence Excuses

School attendance is important and directly affects student success. Whenever possible, please try to schedule doctor's appointments and other commitments outside of school hours. If your child is absent from school, please send an excuse in one of the following ways:

- 1. Drop off a written note or doctor's excuse including student's name, date of absence and reason for absence, in person at Emerson-Gridley (816 Park Avenue North).
- 2. Send an email to the Attendance Office as EGattendance@eriesd.org, that includes the information listed above.

#### **In-person Lab Days**

For the 2024-2025 school year, Middle School lab will operate on a 4-Day schedule. Students in Middle School Cyber may attend lab Monday through Thursday. Friday lab sessions will be reserved for students on an ASP or by invitation only. However, every student is expected to complete their daily assignments Monday through Friday regardless of their lab attendance. Please make sure to bring your Chromebook each day you attend lab.

## Calendar 2024 – 2025

#### COLOR KEY

First and last day of school

Non-attendance day for students

| Report Cards |  |
|--------------|--|
| Distributed  |  |

Parent/Teacher Conferences – Nonattendance day for students

#### PSSA Testing

Keystone Testing

| AUGUST 2024 |    |    |    |    |    |    |  |  |  |
|-------------|----|----|----|----|----|----|--|--|--|
| s           | м  | T  | W  | TH | F  | S  |  |  |  |
|             |    |    |    | 1  | 2  | 3  |  |  |  |
| 4           | 5  | 6  | 7  | 8  | 9  | 10 |  |  |  |
| 11          | 12 | 13 | 14 | 15 | 16 | 17 |  |  |  |
| 18          | 19 | 20 | 21 | 22 | 23 | 24 |  |  |  |
| 25          | 26 | 27 | 28 | 29 | 30 | 31 |  |  |  |

|    | S  | EPTE | MBE | R 202 | 4  |    |
|----|----|------|-----|-------|----|----|
| s  | м  | Т    | w   | TH    | F  | S  |
| 1  | 2  | 3    | 4   | 5     | 6  | 7  |
| 8  | 9  | 10   | 11  | 12    | 13 | 14 |
| 15 | 16 | 17   | 18  | 19    | 20 | 21 |
| 22 | 23 | 24   | 25  | 26    | 27 | 28 |
| 29 | 30 |      |     |       |    |    |
|    |    |      |     |       |    |    |

| OCTOBER 2024 |    |    |    |    |    |    |  |  |  |
|--------------|----|----|----|----|----|----|--|--|--|
| s            | м  | T  | w  | TH | F  | S  |  |  |  |
|              |    | 1  | 2  | 3  | 4  | 5  |  |  |  |
| 6            | 7  | 8  | 9  | 10 | 11 | 12 |  |  |  |
| 13           | 14 | 15 | 16 | 17 | 18 | 19 |  |  |  |
| 20           | 21 | 22 | 23 | 24 | 25 | 26 |  |  |  |
| 27           | 28 | 29 | 30 | 31 |    |    |  |  |  |

| NOVEMBER 2024 |                      |    |    |    |    |    |  |  |  |  |
|---------------|----------------------|----|----|----|----|----|--|--|--|--|
| S             | М                    | T  | w  | TH | F  | S  |  |  |  |  |
|               |                      |    |    |    | 1  | 2  |  |  |  |  |
| 3             | 4                    | 5  | 6  | 7  | 8  | 9  |  |  |  |  |
| 10            | 11                   | 12 | 13 | 14 | 15 | 16 |  |  |  |  |
| 17            | 17 18 19 20 21 22 23 |    |    |    |    |    |  |  |  |  |
| 24            | 25                   | 26 | 27 | 28 | 29 | 30 |  |  |  |  |

| DECEMBER 2024 |    |    |    |    |    |    |  |  |  |
|---------------|----|----|----|----|----|----|--|--|--|
| S             | м  | T  | W  | TH | F  | S  |  |  |  |
| 1             | 2  | 3  | 4  | 5  | 6  | 7  |  |  |  |
| 8             | 9  | 10 | 11 | 12 | 13 | 14 |  |  |  |
| 15            | 16 | 17 | 18 | 19 | 20 | 21 |  |  |  |
| 22            | 23 | 24 | 25 | 26 | 27 | 28 |  |  |  |
| 29            | 30 | 31 |    |    |    |    |  |  |  |

| JANUARY 2025 |    |    |    |    |    |    |  |  |  |
|--------------|----|----|----|----|----|----|--|--|--|
| S            | м  | Т  | W  | TH | F  | S  |  |  |  |
|              |    |    | 1  | 2  | 3  | 4  |  |  |  |
| 5            | 6  | 7  | 8  | 9  | 10 | 11 |  |  |  |
| 12           | 13 | 14 | 15 | 16 | 17 | 18 |  |  |  |
| 19           | 20 | 21 | 22 | 23 | 24 | 25 |  |  |  |
| 26           | 27 | 28 | 29 | 30 | 31 |    |  |  |  |

| FEBRUARY 2025 |    |    |    |    |    |    |  |  |  |
|---------------|----|----|----|----|----|----|--|--|--|
| S             | м  | Т  | W  | TH | F  | S  |  |  |  |
|               |    |    |    |    |    | 1  |  |  |  |
| 2             | 3  | 4  | 5  | 6  | 7  | 8  |  |  |  |
| 9             | 10 | 11 | 12 | 13 | 14 | 15 |  |  |  |
| 16            | 17 | 18 | 19 | 20 | 21 | 22 |  |  |  |
| 23            | 24 | 25 | 26 | 27 | 28 |    |  |  |  |

| MARCH 2025 |    |    |    |    |    |    |  |  |  |
|------------|----|----|----|----|----|----|--|--|--|
| S          | м  | Т  | W  | TH | F  | S  |  |  |  |
|            |    |    |    |    |    | 1  |  |  |  |
| 2          | 3  | 4  | 5  | 6  | 7  | 8  |  |  |  |
| 9          | 10 | 11 | 12 | 13 | 14 | 15 |  |  |  |
| 16         | 17 | 18 | 19 | 20 | 21 | 22 |  |  |  |
| 23         | 24 | 25 | 26 | 27 | 28 | 29 |  |  |  |
| 30         | 31 |    |    |    |    |    |  |  |  |

| APRIL 2025 |    |    |    |    |    |    |  |  |  |
|------------|----|----|----|----|----|----|--|--|--|
| S          | М  | Т  | W  | TH | F  | S  |  |  |  |
|            |    | 1  | 2  | 3  | 4  | 5  |  |  |  |
| 6          | 7  | 8  | 9  | 10 | 11 | 12 |  |  |  |
| 13         | 14 | 15 | 16 | 17 | 18 | 19 |  |  |  |
| 20         | 21 | 22 | 23 | 24 | 25 | 26 |  |  |  |
| 27         | 28 | 29 | 30 |    |    |    |  |  |  |

| MAY 2025 |    |    |    |    |    |    |  |  |
|----------|----|----|----|----|----|----|--|--|
| S        | М  | Т  | W  | TH | F  | S  |  |  |
|          |    |    |    | 1  | 2  | 3  |  |  |
| 4        | 5  | 6  | 7  | 8  | 9  | 10 |  |  |
| 11       | 12 | 13 | 14 | 15 | 16 | 17 |  |  |
| 18       | 19 | 20 | 21 | 22 | 23 | 24 |  |  |
| 25       | 26 | 27 | 28 | 29 | 30 | 31 |  |  |

| JUNE 2025 |    |    |    |    |    |    |  |  |  |  |
|-----------|----|----|----|----|----|----|--|--|--|--|
| s         | м  | т  | W  | TH | F  | s  |  |  |  |  |
| 1         | 2  | 3  | 4  | 5  | 6  | 7  |  |  |  |  |
| 8         | 9  | 10 | 11 | 12 | 13 | 14 |  |  |  |  |
| 15        | 16 | 17 | 18 | 19 | 20 | 21 |  |  |  |  |
| 22        | 23 | 24 | 25 | 26 | 27 | 28 |  |  |  |  |
| 29        | 30 |    |    |    |    |    |  |  |  |  |

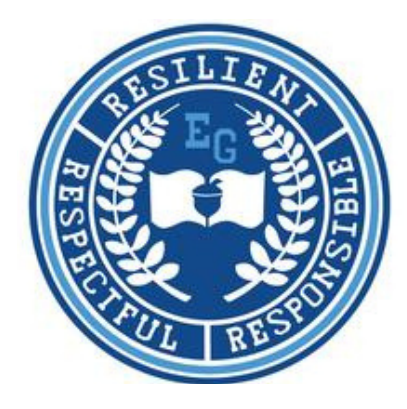

Any changes to the school year calendar or educational schedule will be communicated by the district via the district website, eriesd.org, the district's Facebook page, and the One Call telephone notification system.

## What do I do if the school district calls for a...

#### **PARENTAL DISCRETION DAY?**

#### The cyber labs will be OPEN.

If the school district announces a "Parental Discretion Day" students have two options:

Come to the Cyber Lab your regular scheduled time 8:00 a.m.-12:30 p.m.
 Log into Stride from home and work through their "Daily Plan."

## FLEXIBLE INSTRUCTION DAY?

#### The cyber labs will be CLOSED.

If the school district schedules a "Flexible Instruction Day", students should:

1. Stay home and log into K-12 Stride to complete their "Daily Plan."

2. Attend scheduled Class Connect sessions.

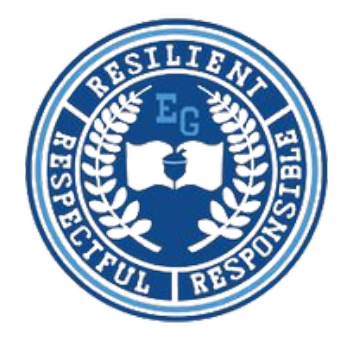

## **Required District Assessments**

All students will be given benchmark assessments (screenings) three times per year. All students are required to attend district assessments in person at Emerson Gridley.

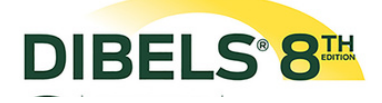

DIBELS is an assessment system designed to assess all students' progress in grade K-8. DIBELS measures have been found to be predictive of later reading proficiency.

# **SMARTFUTURES**

Smart Futures is an online career planning platform that helps young adults discover who they are, where they are going, and how to get there. Each year, your student will be required to complete activities.

# 🧊 i-Ready

iReady is a math diagnostic that assesses student knowledge in four main math concepts: numbers and operations, algebra and algebraic thinking, measurement and data, and geometry. It is important for your student complete this without your help. This assessment sets their learning path in the iReady platform.

## **Required Pennsylvania State Assessments**

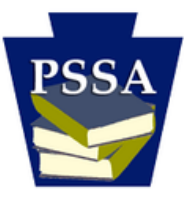

Every student in Pennsylvania in grades 3 through 8 is assessed in English Language Arts and Mathematics. Every student in Pennsylvania in grades 4 and 8 is assessed in science. When we have a final PSSA testing schedule (around April), we will mail out the information.

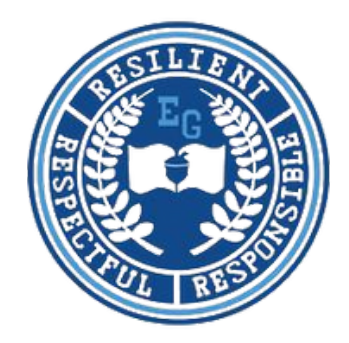

# "How To" Guides

The following pages will help you navigate the K-12 Stride platform and include information about how to:

## **STUDENT**

- Log into your Chromebook
- Log into K-12 Stride Account
- Submit a Word Document
- Check your grades and find missing assignments
- Join Class Connect sessions
- Log into Clever
- Complete Classkick assignments

## PARENT

- Log into Stride Account
- General Overview
- Check Grades
- Check for Online Meetings

## How to log into my Chromebook:

- 1. Open your Chromebook.
- 2. Enter your 6-digit lunch number as your email to sign into your Chromebook. (EX: 123456@eriesd.org)
- 3. Enter your district-assigned computer password as your password. (The password typically starts with a capital letter, is a strange word, and ends with a number).
- 4. Click the blue "Next" button on the bottom right of your screen.
- 5. You have successfully logged into your Chromebook.

\*If you have trouble with your school issued Chromebook, call our technical support team at 914-874-6181.

# How to log into my K-12 Stride Account:

1. Open a google chrome web browser

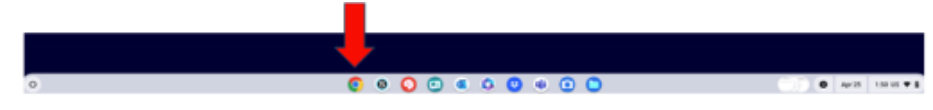

2. Go to eriesd.org, the Erie School District homepage, and click students.

| 1. eriesd.org                                                | 2. click students                                                                   |
|--------------------------------------------------------------|-------------------------------------------------------------------------------------|
| Chesh Palas Schenk ( Saver 1                                 |                                                                                     |
| 0 0 0 E electry                                              |                                                                                     |
| 🕽 enectrybestrate 🐞 Destrate 🏙 ColeCat                       |                                                                                     |
| DISTRICT HOME - P QUE SOHODIS                                | tag Bundar Q                                                                        |
| ERES PUBLIC SCHOOLS<br>Indiating Community gating from their | me derit bleid legeneen audeen allen blein room bef<br>deriter Mattelige Veitrig 13 |

3. Look for the icon that says "EPS Cyber Choice Academy Grades K-8"

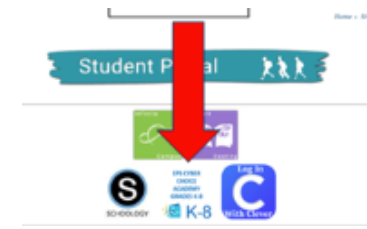

4. Your username is you 6-digit lunch number. Password is your computer password with the capital letter and the numbers at the end. You need an "!" at the end of your password.

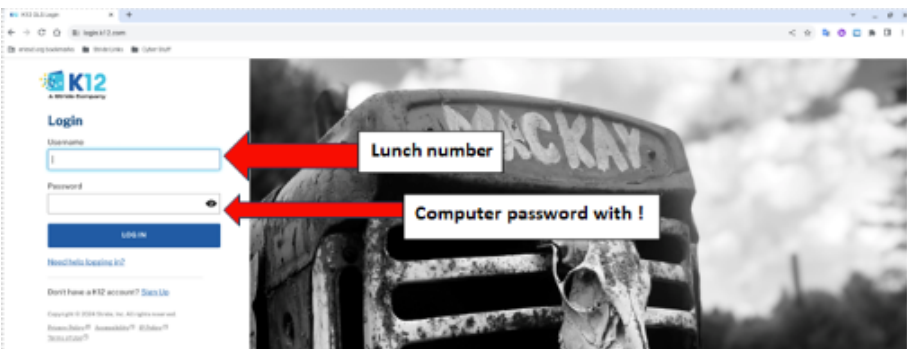

## How to find my assignments:

1. After logging into K-12 Stride, click on "My Schedule".

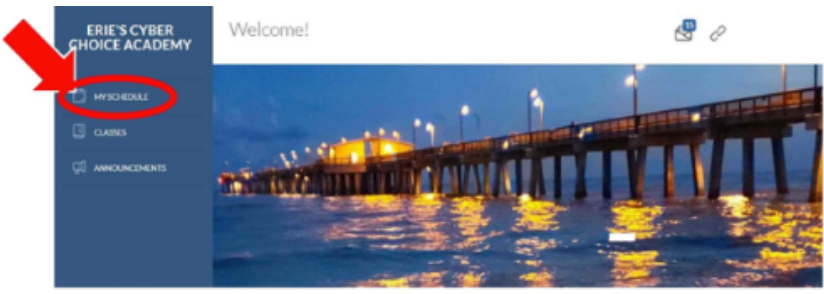

2. On your schedule, you will see <u>at least one assignment per class</u> that must be completed each school day.

3. Click on the blue assignment name to start the assignment.

| ERIE'S CYBER<br>CHOICE ACADEMY | My Schedule                            |                                         | 8 0           | я        |
|--------------------------------|----------------------------------------|-----------------------------------------|---------------|----------|
| ичночерные                     | March 08, 2022 C Select Date ~         |                                         | Filter by Der | Week     |
|                                | Courses                                | Assignments                             | Due           | Progress |
| QU ANNOUNCEMENTS               | MTHO6E3 Summit Math 6 PA               | 9.04: Percent Tables 2                  | All Day       | 8        |
|                                | SCI06E3 Summit Earth Science PA        | SCI06E3 Summit Earth Science Ph         | All Day       |          |
|                                | HST06 Summit American History Since 18 | 10.05: Democracy Defended               | All Day       | 60       |
|                                | ENGOSE3 Summit Language: Arts 6 PA     | 6.17: Influential People Unit<br>Review | All Day       |          |
|                                | 0                                      |                                         |               |          |

## How to complete assignments:

- 1. After selecting an assignment, the progress bar will show you how many topics are in that assignment. You must complete all the topics to complete the assignment successfully.
- 2. To begin, click on the first blue link.

| 9.04: Percent Equations: Find the Part                                                                      | Mar 11, 2022 - Mar 11, 2022 | Tasks 🗸    |
|----------------------------------------------------------------------------------------------------|-----------------------------|------------|
| Math 6 (MTH06E3 Summit Math 6 PA)                                                                           |                             | Add a task |
| Due May 27, 2024 13:59 PM P. Persents + 9.06: Persent Equations: Find the Part     0 % 0 of 7 required topi | ics complete                |            |
|                                                                                                    |                             |            |
| Get Ready                                                                                                   | -                           |            |

3. Carefully read each slide, watch all videos, and answer all questions. Use the arrows to go on to the next page when you are ready.

| 🕻 Back to Content 📄 🔳                        | Lesson Introduction: Percent Equations: Find the Part | 0                         |
|----------------------------------------------|-------------------------------------------------------|---------------------------|
| USSON INTRODUCTION<br>Percent Equations: Fir | nd the Part                                           | End Manual<br>Reading Off |

4. You will know you are finished with the lesson when you reach this page and it shows a full blue circle (**this example would mean you are NOT done**).

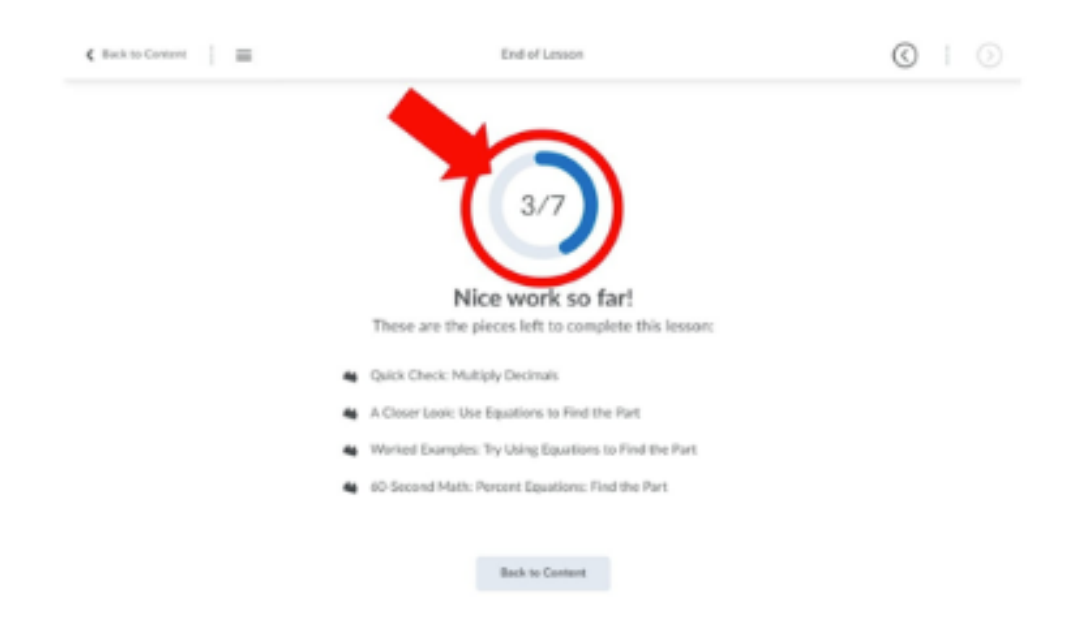

## How to submit a word document/assignment:

1. Make sure you open the assignment/activity you need to submit.

| Bookmarks              |     | 4 Search Results found for "10.11" Clear Search        |    |
|------------------------|-----|--------------------------------------------------------|----|
| Course Schedule        | -   |                                                        |    |
|                        | 57  | 10.11: Laboratory: Electricity and Magnetism 2         |    |
| Table of Contents      | 459 | C Due May 23 at 11:59 PM                               |    |
|                        |     | What do I do today? 10.11 - 8th grade                  | ~  |
| Course Materials       |     | Web Page                                               |    |
| 1: Intro to Physical   | 37  | 8science 10.11 Click on the                            |    |
| Science                |     | assignment you ne                                      | ed |
|                        |     | 10.11 Lab: Electricity and Magnetism to submit         | ~  |
| 2: Matter              | 48  | Assignment                                             |    |
| 3: Chemistry           | 47  | Cue May 23 at 11:59 PM                                 |    |
|                        |     | When you are done, submit your assignment for grading. |    |
| 4: Motion and Newton's | 49  |                                                        |    |
| Laws                   |     | Digital materials:                                     |    |
|                        |     | Lab Report: Electricity and Magnetism                  |    |

2. Click on the assignment to open it.

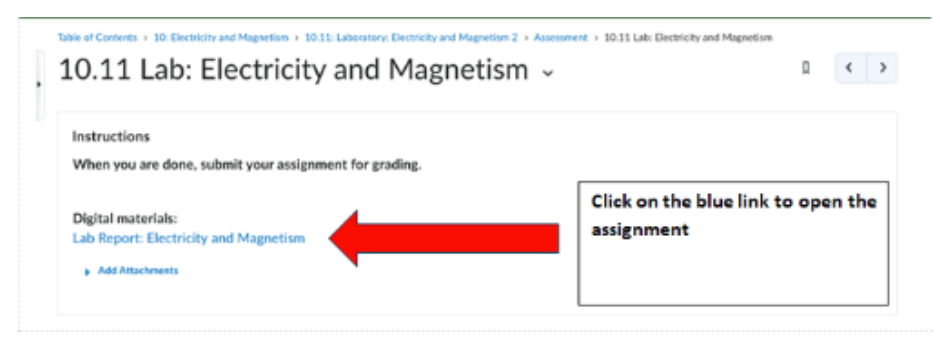

3. In the word document, type your name and save it.

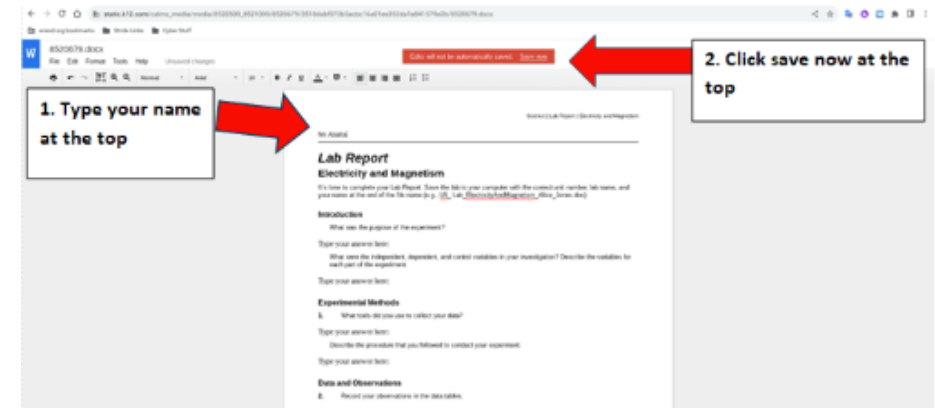

4. After, you click save now at the top.

| W #520679.docx<br>Re Dat Fama Tools Mile Sorte |                                                                                                    | City of or to according used.                           | Save new .                          |                        |                          |
|------------------------------------------------|----------------------------------------------------------------------------------------------------|---------------------------------------------------------|-------------------------------------|------------------------|--------------------------|
| • r ~ 21 0, 0, sout - su -                     | teelea                                                                                                    |                                                         |                                     | ×                      |                          |
|                                                | - 12 197m                                                                                                    | Mylles > Devricads                                      |                                     |                        |                          |
|                                                | d Carners                                                                                                    | Res .                                                   | line Type                           | Descentified in        |                          |
|                                                | + ± lowissh                                                                                                    | D Deservations                                          | - NOV                               | Auto 28, 2024, 2 88 PM |                          |
|                                                | Downloads (7)                                                                                                    | C Scientist 2014-04-2014-430AK                          | 10240 Philippe                      | Today Take Add         |                          |
|                                                | B- Parties                                                                                                    | 7 Screenfur 2014 04 2014 0040                           | EXI PG rap                          | Today 740 AM           |                          |
|                                                | · G Sough Drive                                                                                                    | C Transfer 201-04-01101/1464-                           | 108.40 PhD image                    | Today DOB AM           |                          |
|                                                | • 0 2000iv A                                                                                                    | Extense fortungel                                       | 70.1MB MP054L                       | Art 21, 2214, 218PM    |                          |
|                                                |                                                                                                    | 852047Nalasca                                           | 218 Webb.                           | Apr 21, 2024, 10x7W    |                          |
|                                                |                                                                                                    | 🖕 Buckence 10:10. right                                 | 815 KD MP154.                       | Apr 21, 2024, 376/PM   | You will see this second |
|                                                |                                                                                                    | E 801047g-deck                                          | 218 Relds.                          | Apr 15, 2004, 10 (H AM | window click save at the |
|                                                |                                                                                                    | B students added 2024-04-those                          | Tilgen Carteri                      | Apr 19, 2024, 1945, AM | bottom                   |
|                                                |                                                                                                    | -                                                       |                                     | -                      |                          |
|                                                | A the second second sec | - EDDY-from                                             | _                                   |                        |                          |
|                                                | Tor our stor                                                                                                    | en herr                                                 |                                     |                        |                          |
|                                                | Talo 1 Revolution                                                                                                    | en parminate (PPA) of an electric mater with (street to | unifer of loops, began is a soil of | and all                |                          |

# How to submit a word document/assignment

## **CONTINUED:**

5. When you save correctly, the read box at the top will disappear and it will automatically save your work.

| to Anna     Lob Report Electricity and Magnetise     The re-solution work for the resolution of the solution of the solut | Report                                                                                                    |                                                                                                    |                                                                      |                           |                            |                            |     |                         |                  |                  |          |
|----------------------------------------------------------------------------------------------------|----------------------------------------------------------------------------------------------------|----------------------------------------------------------------------------------------------------|----------------------------------------------------------------------|---------------------------|----------------------------|----------------------------|-----|-------------------------|------------------|------------------|----------|
|                                                                                                    | sicity and N                                                                                                | nd Magnetism<br>youtableast Seet                                                                      | etisen<br>1. Save Tarlah ter                                         | é la parcompter e         | with the construct and its | satiles; lab harne, and    | . 8 | o awa<br>automa<br>work | y and<br>aticall | it wil<br>y save | i<br>you |
| gregorizant anno tento.<br>Espanoismental Michaelso<br>A. Marcine du de processional de processional                                                                                                    | e al the and of the<br>ction<br>may the payment<br>at answer beau<br>mention induced<br>pair of the sequent | rysse of the experiment<br>space of the experiment<br>bear:<br>observater, dependent, a<br>separateri | e (r.g. <u>18</u> , Liky<br>patried <sup>1</sup><br>ender, and const | un <u>Decentration</u>    | aritan (ko ) laa           | nicitas (he ingratitas for |     |                         |                  |                  |          |
| Type your answer love:<br>Oncoder to proceed the first you followed to conduct your aspectivest.<br>There you may may have                                                                                                    | namial Method<br>Raciols del yrs o<br>at answer here:<br>sita the procedure<br>ret answer here:             | echeda<br>etheda<br>lei yes son to odket yw<br>leae:<br>onlaw that yos followed                       | dect your data?<br>National The conduct                              | uð<br>entur: yes esperine | wt.                        |                            |     |                         |                  |                  |          |

6. When you are ready to submit, go back to the assignment to submit your work. (Look at 1 and 2 to help find the assignment)

|                              | 10.11 Lab: Electricity and Magnetism                    | 0 0                  |
|------------------------------|---------------------------------------------------------|----------------------|
| 10.11 Lab                    | : Electricity and Magnetism                             |                      |
| Submissions                  |                                                         |                      |
| B 8520679.docx (             | Click upload when you are ready<br>to turn in your work | Apr 23, 2024 1:38 PM |
| Drop files her               | at below!                                               |                      |
| Grad     Vou can upload file | Record v Choose Existing                                |                      |

7. When you click upload, you will need to click on your document.

| ack to Content               | that are a more likes | 10.11 Lab: Electricity                            | 2. Clic      | k your           | ×                | ( )                  |
|------------------------------|-----------------------|---------------------------------------------------|--------------|------------------|------------------|----------------------|
| diate descelored             | () Recent             | My files > Download                               | assign       | ment             | 4 i              |                      |
| Click downloads              | - 🛄 My Stee           | ··· 🚽                                             | - Sor        | Nex De           | another a        |                      |
|                              | di teres              | D Svisvises                                       |              | Folder Peb       | 28, 2024, 218 PM |                      |
| _                            | 1 ± 000000            | 5 Sementer 2014-04-25 10/0.0                      | AM. KIRKS    | PNG image . Tool | 1010.0M          |                      |
|                              | Describeds (1         | Bi20s7+0Ldoox                                     | 27.68        | Red Av. Tel      | A-10-07.4W       |                      |
| Submissions                  | Br. Fig. Sec.         | E forward of 2028-ON-2010/01.40                   | 1040 - 1040  | PNG image Tool   | A TO OT AM       |                      |
|                              | · A feminitie         | III #120x7*fidoox                                 | 2148         | Nord-Inc. Ted    | A-10-01-M        |                      |
| B520679.docx (26.2 KB)       | -                     | <ul> <li>Berweiter 2006 die 20 Million</li> </ul> | MA. 3048     | PND image Tool   | 1,700 A          | \pr 23, 2024 1:38 PM |
|                              | > + 100 brvs - 1      | C forward of 2024 On 2014 AND                     | M_ 10148     | PNG image Tool   | Ar 1944 AM       |                      |
|                              |                       | Construction on product                           | AM 87.40     | PNG image        | 1/1/1/1/         |                      |
|                              |                       | C Remember 2028 On 21 & 21 M                      | 86.p. 334.43 | PND image Tool   | 4000 M           |                      |
| Drop files here, or click be |                       |                                                   |              |                  |                  |                      |
| r Upload Recore              | V Cheo                | e kxisting                                        |              |                  |                  | 3. Click open        |

8. Final step!! Scroll down and click the submit button to send your work in for grading.

| Comments  | 5                                    |                      |           |   |               |           |   |
|-----------|--------------------------------------|----------------------|-----------|---|---------------|-----------|---|
| Paragraph | - B <i>I</i> <u>U</u> .<br>∃ E ເ∧  ວ | ◆   F × Ⅲ ×   ₩<br>で | 8 ΕΟ ΣΥ   | · | Lato (Recom v | 19px_ v - | : |
|           |                                      | Scroll down and      | hit submi | t |               |           |   |

# How to check grades and find your missing

## assignments:

- 1. Go to the class you want to check your grades in.
- 2. Click 'grades' on the colored bar at the top of the page.

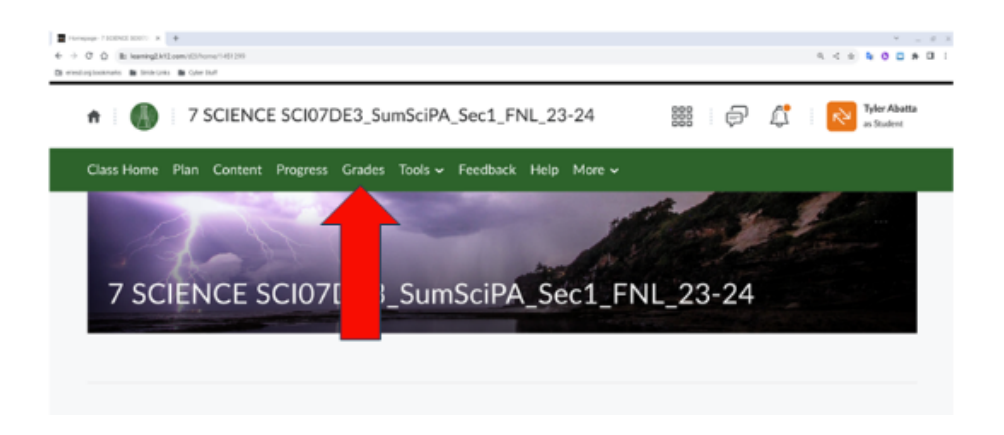

3. Your overall grade is at the top. You can scroll down the page to see every grade for every assignment in that class. Exempt means that you do not do it. Any 'F' needs to be redone to improve the grade.

| Currer<br>grade                       | nt letter<br>in class                                                                                                    |                                                                                                    |                                                                                                    |                                                                                                    |
|---------------------------------------|----------------------------------------------------------------------------------------------------|----------------------------------------------------------------------------------------------------|----------------------------------------------------------------------------------------------------|----------------------------------------------------------------------------------------------------|
| en.                                   | Completion Status                                                                                                    | Points                                                                                                    | Grade                                                                                                    | Comments and Assessments                                                                                                    |
|                                       |                                                                                                    |                                                                                                    | D                                                                                                    |                                                                                                    |
| 1.05 Quiz: Diversity of Life          | Complete                                                                                                    | 4/5                                                                                                    | B                                                                                                    |                                                                                                    |
| 1.07 Quiz: Characteristics<br>of Life | Complete                                                                                                    | 5/5                                                                                                    | a                                                                                                    |                                                                                                    |
| 1.11 Quiz: Domains of Life            | Complete                                                                                                    | 5 / 5                                                                                                    | a                                                                                                    |                                                                                                    |
| 1.13 Quiz: Chemistry of<br>Life       | Complete                                                                                                    | 4 / 5                                                                                                    | Br                                                                                                    |                                                                                                    |
| 1.15 Quiz: Single-celled<br>Organisms | Complete                                                                                                    | 3/5                                                                                                    | 1                                                                                                    | improve overall grade                                                                                                    |
|                                       | Currer<br>grade<br>Currer<br>grade<br>m<br>1.05 Quiz: Diversity of Life<br>1.07 Quiz: Characteristics<br>of Life<br>1.11 Quiz: Domains of Life<br>1.13 Quiz: Chemistry of<br>Life<br>1.15 Quiz: Single-celled<br>Organisms | Current letter<br>grade in class         m       Completion Status         1.05 Quiz: Diversity of Life       Complete         1.07 Quiz: Characteristics<br>of Life       Complete         1.11 Quiz: Domains of Life       Complete         1.13 Quiz: Chemistry of<br>Life       Complete         1.15 Quiz: Single-celled<br>Organisms       Complete | Current letter<br>grade in class       Points         m       Completion Status       Points         1.05 Quiz: Diversity of Life       Complete       4 / 5         1.07 Quiz: Characteristics       Complete       5 / 5         0.107 Quiz: Characteristics       Complete       5 / 5         1.11 Quiz: Domains of Life       Complete       5 / 5         1.13 Quiz: Chemistry of<br>Life       Complete       4 / 5         1.15 Quiz: Single-celled<br>Organisms       Complete       3 / 5 | Current letter<br>grade in class       Points       Coade         m       Completion Status       Points       Coade         1.05 Quiz: Diversity of Life       Complete       4 / 5       Bit         1.07 Quiz: Characteristics       Complete       5 / 5       Bit         1.11 Quiz: Domains of Life       Complete       5 / 5       Bit         1.13 Quiz: Chemistry of<br>Life       Complete       5 / 5       Bit         1.13 Quiz: Single-celled<br>Organisms       Complete       3 / 5       Bit |

# How to check grades and find your missing assignments CONTINUED:

4. To retake or redo an assignment, remember the lesson number at the beginning of the assignment.

| rade item                             | Completion Status | Points   | Grade | Comments and Assessments |
|---------------------------------------|-------------------|----------|-------|--------------------------|
| nit 1                                 |                   |          | D     |                          |
| 1.05 Quiz: Diversity of Lif           | e Complete        | 4/5      | B     |                          |
| 1.07 Quiz: Characteristics<br>of Life | Need to rememb    | ber 1.15 | ă     |                          |
| 1.11 Quiz: Do                         | e Complete        | 5/5      |       |                          |
| 1.1 O histry of<br>Life               | Complete          | 4 / 5    | B-    | Any F needs to be        |
| 1.15 Quiz: Single-celled<br>Organisms | Complete          | 3 / 5    | 8     | improve overall          |

5. Next, scroll back to the top of the page and click 'Content'. There will be a search bar on the left where you can type the lesson number and hit 'Enter' on your keyboard.

| Class Home Plan Content Progr           | ress Grades Tools 🗸 Feedback Help More 🗸                    |         |
|-----------------------------------------|-------------------------------------------------------------|---------|
| 1.15 X                                  | CI 1. Click content                                         | 🖶 Print |
|                                         | 5 Search Results found for "1.15" Clear Search              |         |
| 📇 Ca <b>rte</b> chedule 🛛 🕙             |                                                             |         |
| 2. In the search bar<br>type the lesson | 1.15: Single-celled Organisms     Due Sep 21, 2023 11:59 PM |         |
| <sub>Cour</sub> number example: 1.15    | Digital Notebook 1.15 slide 15 - 7th grade                  | ~       |

6. All the lesson material will pop up, including the test, quizzes, and reports/graded assignments. You can redo and resubmit ANY assignment to improve your overall grade.

| 1.15                                  | ×   | Search Results                                                                       |                      |                                        | 🖨 Print                 |
|---------------------------------------|-----|--------------------------------------------------------------------------------------|----------------------|----------------------------------------|-------------------------|
| Bookmarks                             |     | 5 Search Results found for "1.15"                                                    | lear Search          |                                        |                         |
| Course Schedule                       | 463 | <ul> <li>1.15: Single-celled Organisms</li> <li>Due Sep 21, 2023 11:59 PM</li> </ul> | -                    | Access to the les<br>practice questior | son, slides,<br>1s, etc |
| Course Materials                      |     | Digital Notebook 1.15 slide 15 - 7th g                                               | rade                 | Access to the notebook                 | online 🗸                |
| etake the quiz to<br>mprove the score |     | Web Page Essential Questions 1.15 7th grade Web Page                                 |                      |                                        | ~                       |
| : Cells and Ene                       | 11  | 7science 1.15                                                                        | Access to the lesson | recorded                               | ~                       |
| 4: Living Systems                     | 2   | 1.15 Quiz: Single-celled Organisms                                                   |                      |                                        | ~                       |
| 5: Animals and Species                | 56  | Due Sep 21, 2023 11:59 PM                                                            |                      |                                        |                         |

# How to join Class Connects (Online Meetings):

1. Once logged into your K-12 Stride account, click on my schedule, on the left hand side of the screen.

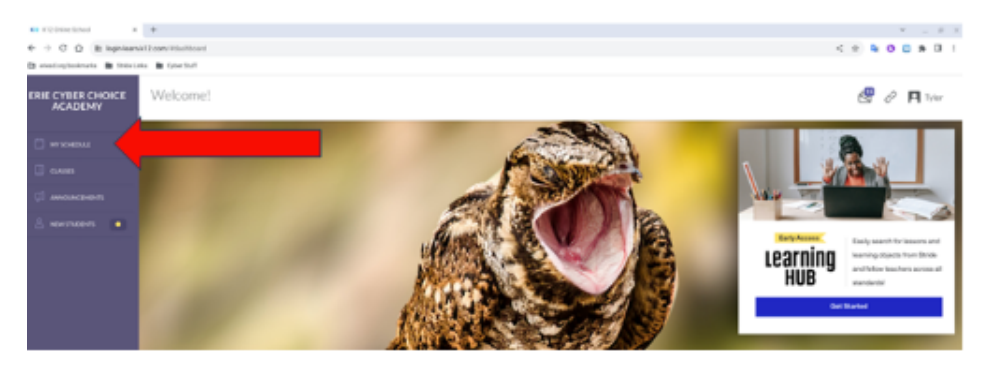

2. On the right hand side, you will see the times to join your online meetings. Click on the meeting you would like to join and your session will begin. The meetings will disappear after the time for it has passed.

| мизоналы 📾                                                                        | Courses                        | Assignments                                 | Due      | Progress | Event                                                            |             |
|-----------------------------------------------------------------------------------|--------------------------------|---------------------------------------------|----------|----------|------------------------------------------------------------------|-------------|
|                                                                                   | HSTDB Summit World History II  | 15.01: Orsanizing for<br>Chapter            | AllDay   | ۵        | 8th Grade Math<br>Care Connect Optional<br>Sector Tare Classroom | 1:15 PM-200 |
| Rowelliller<br>Starficke Learning Solutions                                       | SCI07DE3 Summit Life Science   | Week 31/4/22/PSSA                           | All Day  | -        | History Estra Help                                               | 315PM-34    |
| Bern #<br>Ethan #                                                                 | ENGORE3 Summit Lanauant Art-   | ELA PSSA Today: No<br>Assistment            | AllDay   | 8        | Service Type Classoon                                            |             |
| Assessibility, 4 <sup>1</sup><br>Counciple 6 2024 Scripte.<br>All Rights Reserved | SCI08DE4 Summit Physical Scie- | PSSA Testine ELA                            | AllDay   | -        |                                                                  |             |
|                                                                                   | Stride Skills Arcade Science B | 1.33. Stride Science                        | 11:59 PM | 8        |                                                                  |             |
|                                                                                   | Stride Skills Arcade Math.8    | 181:Stride Math                             | 11:59 PM | Ð        |                                                                  |             |
|                                                                                   | MTH08 Summit Math 8            | 1303 Converse of the<br>Extherprean Theorem | 11:59 PM | Ð        |                                                                  |             |

# How to log into Clever- For iReady and Smart

## **Futures:**

1. Go to eriesd.org, the Erie School District homepage, and click on 'Students'.

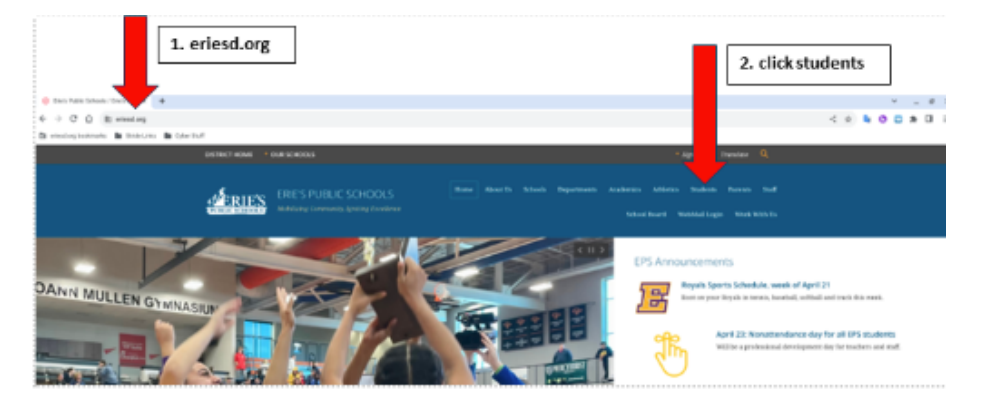

2. Click on the blue and white 'Clever' icon.

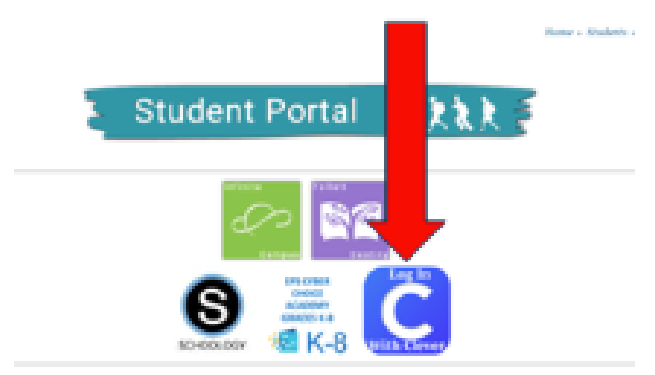

3. Your username is your 6-digit lunch number. Your password is your Chromebook password with a capital letter at the beginning and the numbers at the end.

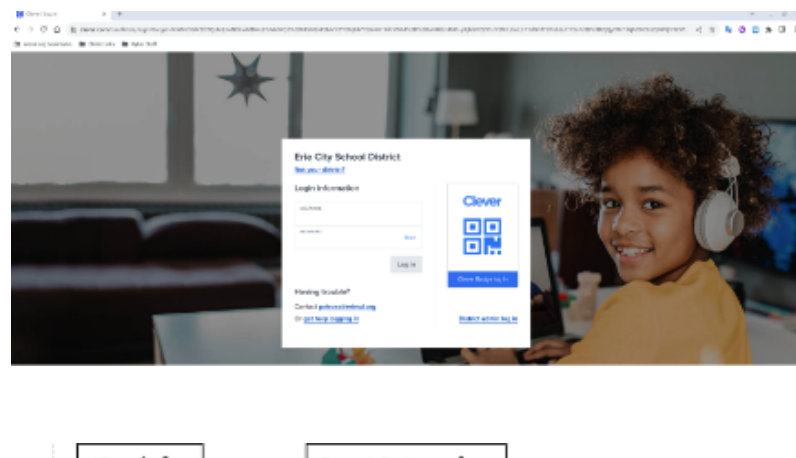

4. Click on the icon you need.

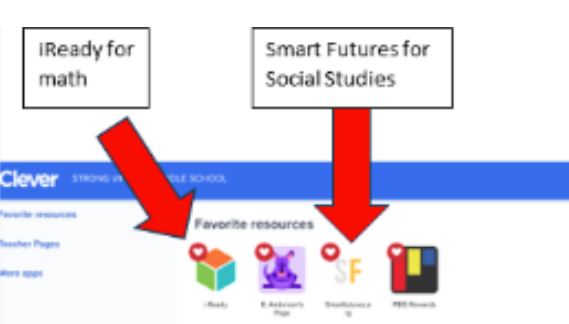

## How to complete a Classkick assignment:

1. There will be a link in your class assignment for you to click. Click that link to access the Classkick website.

What do I do today? 7.01 - 8th grade ~

1) Log into your digital science notebook - <a href="https://app.classkick.com/#/login/ZAB8JI">https://app.classkick.com/#/login/ZAB8JI</a>

• When you login DO NOT TYPE your name - just click log in, then login with google, then school email, change unit and slide when needed

2. Click Log in. Do not type your name or anything in the boxes. Click Continue with Google. Then click on your school email.

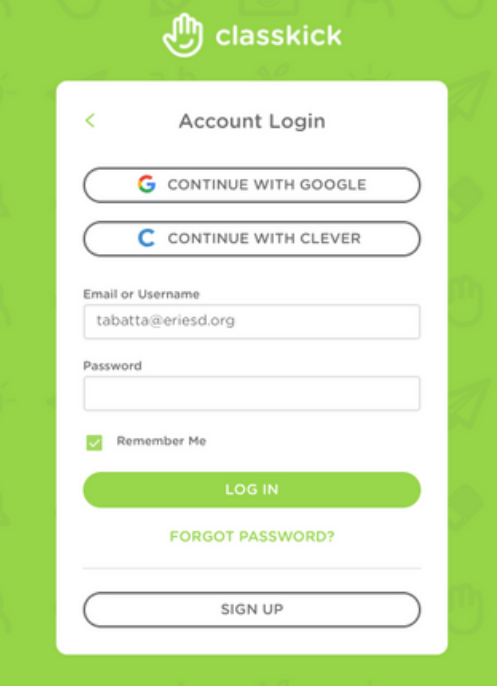

3. If you need to change the slide, you can at the top of the page. For example click 1/19 to see the full list of slides.

| ○ ○ Q Q ひ び び び び び び び び び び び び び び び び び                                                                                                    | 4 Pts |
|----------------------------------------------------------------------------------------------------|-------|
|                                                                                                    |       |
| Essential Questions 7.01<br>1) What type of energy results from the burning of wood or gasoline?<br>2) What type of energy results from the movement or flow of electrons? |       |
| . 3) What type of energy results from the splitting of the nuclei of atoms?                                                                                                |       |

# How to log into K-12 (Parent):

1. Open Google chrome web browser.

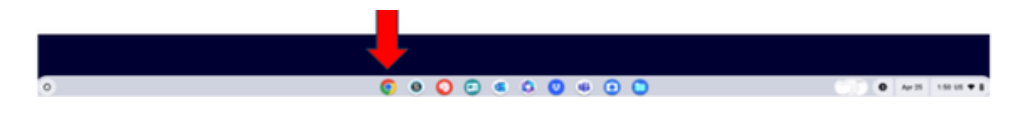

2. Go to eriesd.org, the Erie School District homepage, and click students.

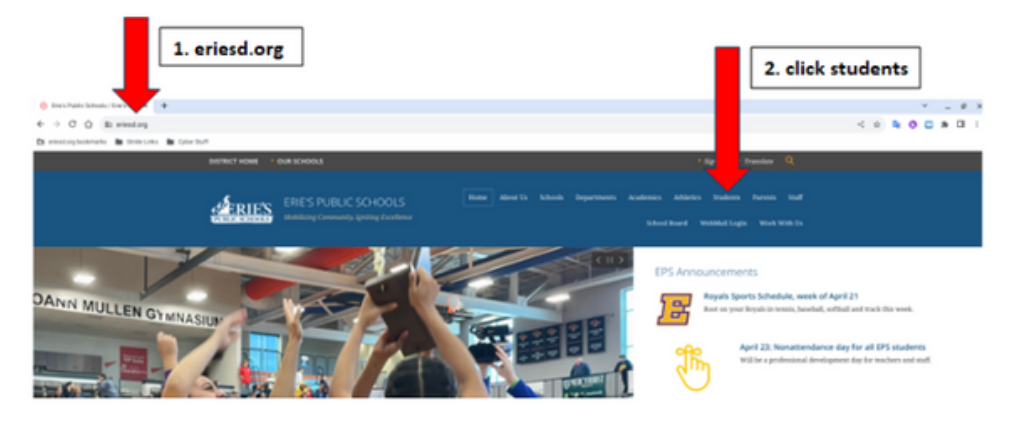

3. Then, look for the icon that says "EPS Cyber Choice Academy Grades K-8".

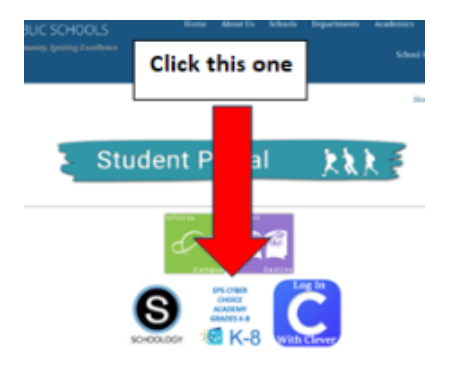

4. Your username and password are provided in this packet.

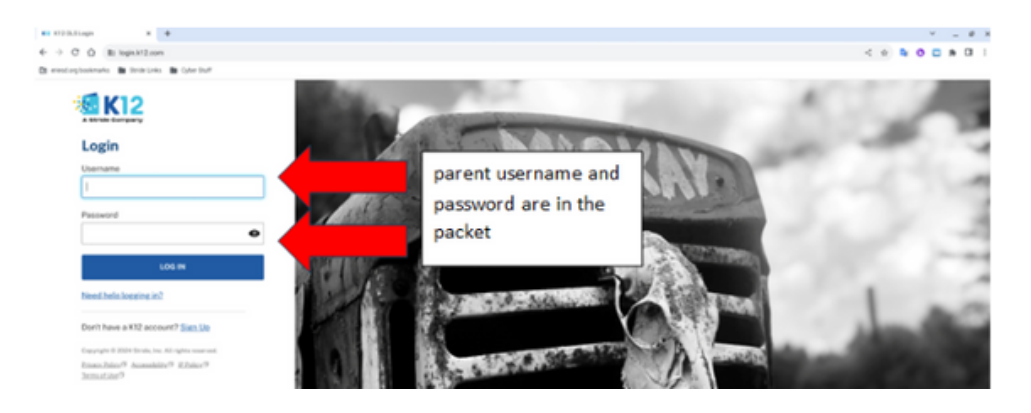

# **<u>General Overview(Parent):</u>**

1. This is what a parent's log in should look like.

| RIE CYBER CHOICE<br>ACADEMY                                                                                                    | student name                    | click<br>childr                                     | to switch to o<br>ren in cyber | other      | Online meetin<br>and times                                                     | 185 PA paren              |
|----------------------------------------------------------------------------------------------------|---------------------------------|-----------------------------------------------------|--------------------------------|------------|--------------------------------------------------------------------------------|---------------------------|
|                                                                                                    | May 15, 2004 C 3 Metallities ~  |                                                     | assig                          | mment list |                                                                                | Der Wich Overlag (2)      |
|                                                                                                    | SO07DE3Summit Life Science      | Weik24.5:12                                         | AllDay                         |            | 80 Cyler PISA Prep<br>Cen Crine   Insued                                       | 100404-140404 <b>3</b>    |
|                                                                                                    | HERDE Sommit Media Minare Li    | 15.07. Unit Test                                    | All Day                        |            | Instancial Spec Classroom                                                      |                           |
|                                                                                                    | HST04 Summit Weslet History II  | 15.07 Mrit Test: Answers and<br>Overstions - Part 1 | AllDay                         |            | Con Creat   Realed                                                             | 1549 Mer - 113 Mer 3      |
|                                                                                                    | HERE Summit March History I     | 15.07 Unit Text: Arments and<br>Overstions - Part 2 | All Day                        |            | een gelaat ingen<br>Cene Cermen   Optimud<br>Senior Agel Courseon              | 115794-200794 <b>&gt;</b> |
|                                                                                                    | ENGORES Surreik Lansurer Actual | 2002 TH ANT & TARK                                  | AllDay                         |            | 80: Grade FLA - Daily Gessen<br>One Corner   Repaired<br>Senior Tyre Cornerson | 200794-245794 3           |
| Street of Street Street | MTHREE-MARKED                   | 54.02                                               | Starts 7.00 AM                 | 0          | History Extra Heip<br>Case Cervel   Repared                                    | 315PM-345PM 3             |
| Londer, #<br>Londer, #<br>Annaldis, #<br>Constant, 2004/con.                                                                                                    | Strik Skib Acade Scienced       | 1.68-Scride Science                                 | 11.5494                        | ъ          | Renne Rys Convent                                                              |                           |
|                                                                                                    | Strike Skills Availe Marks      | 1.83 Solide Math                                    | 11.59.94                       | 8          |                                                                                |                           |

2. You can click on an assignment name to see more details.

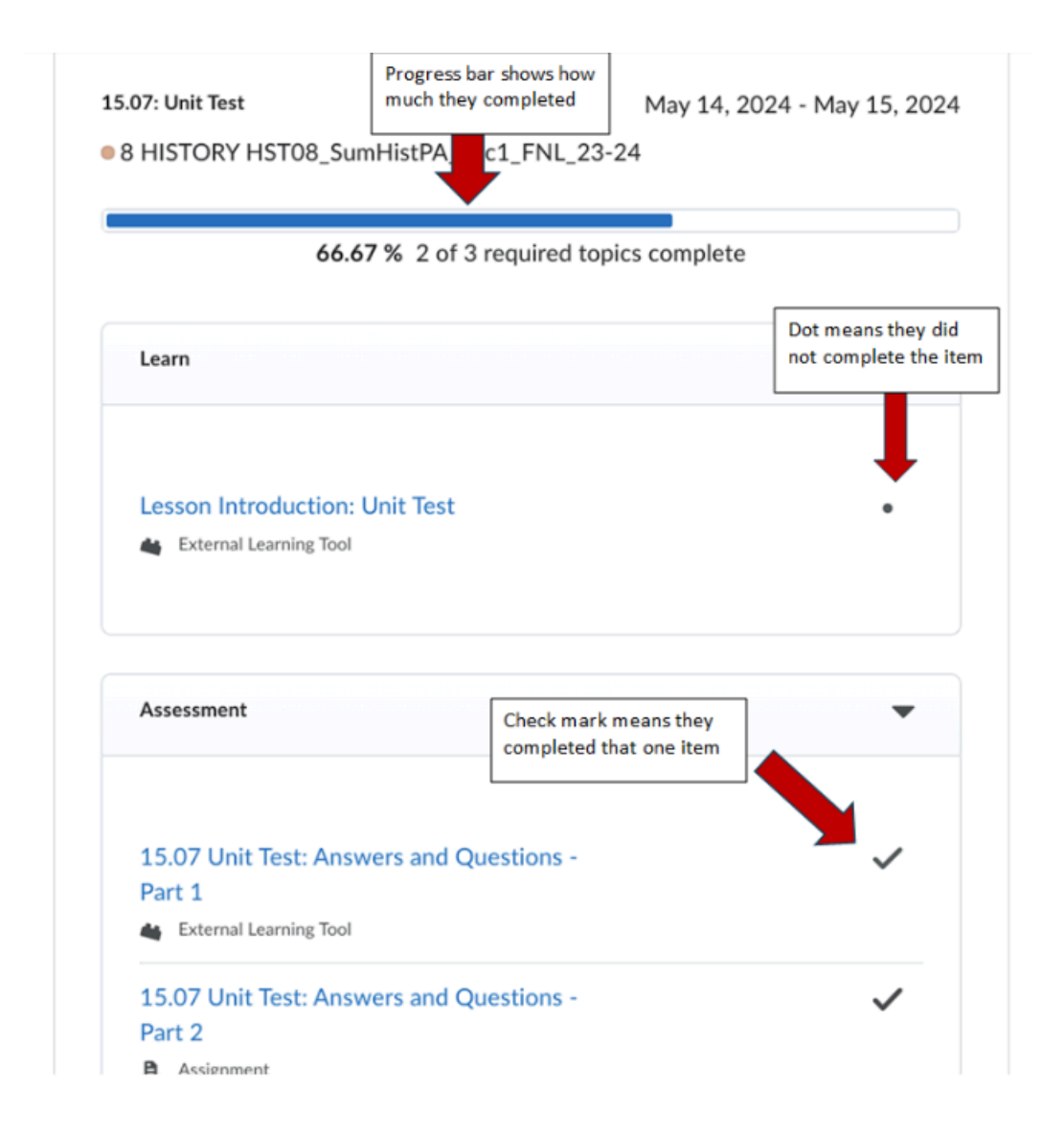

## How to check your student's grades(Parent):

1. Once logged in as a parent, click on courses to see each class.

| ERIE CYBER CHOICE<br>ACADEMY                      | Students name                  |                                                     |                |         |                                                                                     | Your name                     |
|---------------------------------------------------|--------------------------------|-----------------------------------------------------|----------------|---------|-------------------------------------------------------------------------------------|-------------------------------|
| 8 instations                                      | Schedule Courses More -        |                                                     |                |         |                                                                                     |                               |
| C MERCEN                                          | May 15, 2004 MeterDate         | Click on courses                                    |                |         |                                                                                     | Filter by by Week Overdae (A) |
|                                                   | Corner                         | Assignments                                         | Due            | Program |                                                                                     | Events                        |
|                                                   | SCIETCE 3 Summit Life Science  | Week 34(5/33)                                       | Al Day         | 8       | Bith Cyber PSSA Prep<br>Case Connect   Reparted<br>Sector Fore Connector            | P00.004-940.004               |
|                                                   | HST08 Surreit World History II | 15.07 Unit Text                                     | All Day        | ۲       | Bth Science Meeting                                                                 |                               |
|                                                   | HST06 Surveit World History II | 15.07 Unit Test: Answers and<br>Overflors - Part 1  | Al Day         |         | Date Canver   Repaired<br>Section Type Classroom                                    | 1540 MI - 115 MI - 3          |
|                                                   | HSTOR Summit World History II  | 15.07 Unit Test: Answers and<br>Overstions : Part 2 | All Day        |         | Bith Grade Marth<br>Districtioned   Octowel<br>Sension Type Chevrosen               | 115 PM-200 PM >               |
|                                                   | ENGORES Summit Language Actu & | 30.02-16 Av#14-1644                                 | At Day         |         | Bith Grade ELA - Duily Lenson<br>Class Convert   Imported<br>Sension Type: Converse | 2:00 FM - 2:45 FM 🕽           |
| Stricts or<br>Stricts Learning Scillons<br>Jam, P | MDR05AmontMath.8               | 34.02                                               | Starts 7.00 AM | 0       | History Extra Help<br>Concernent   Repared                                          | 315 PM - 345 PM >             |
| Cancilla, P<br>Assessible, P                      | Strick Skills Accure Science & | 1.4h: Stride Science                                | 11.39 PM       | ъ       | Service Type Concross                                                               |                               |
| Al Egen Rounal                                    | Strick Skills Accele Math 3    | 1.92.Stride Math                                    | 11.59 PM       | ь       |                                                                                     |                               |

2. You can see current grades, how many missing assignments (overdues), and when they last worked in each of their classes.

3. To see more details, click on the class name. (EX: HIST 08)

| 8 MISTREENTS                                   | Schedule Courses More 🗸                                                              |                |           |          |         |              |                        |
|------------------------------------------------|--------------------------------------------------------------------------------------|----------------|-----------|----------|---------|--------------|------------------------|
| 🗇 на контина                                   | Primary Homeroom Teacher: Tyler Abatta                                               | Click on close | ר 📕 ר     |          |         |              | LastLogin: May 15.2024 |
| ATTENDANCE (* 188                              | Courses                                                                              | name to see    | Grade     | Progress | Overdue | Last Visited | Primary Teacher        |
| C ANNOUNCEMENTS                                | 7.8.Homerson 23:24<br>7.8.Homerson 23:24                                             |                | NA        | NA       | 0       | NA           | Teles Abatta           |
|                                                | Stride Skills Arcade Science 8<br>Stride Skills Arcade Science 8th Grade             |                | NA        | 22.6%    | 0       | 4/18/24      | Tvier Abatta           |
|                                                | Stride Skills Arcade Math.8<br>Seide Skills Arcade - Math.8h/Grade                   |                | NA        | 44X      | 0       | 2/26/24      | Kathon Wittman         |
|                                                | SCI07DE3 Summit Life Science<br>8 Cyber PISA                                         |                | 29,25,450 | 20.4%    | 0       | 5/07/24      | Teler Abatta           |
|                                                | HSTDB Summit, World History II<br>EHISTORY HSTOL, SurHistM, Soci, PH, 23-24          |                | 84.85.70  | 41.4%    | 0       | 5/13/24      | Matthew Falcaner       |
| rownes er<br><b>Bitride</b> Learning Solutions | Stride Skills Accade MS English 8<br>Stride Skills Arcade - English 80-Grade         |                | NA        | NA       | 0       | NA           | BachZimmer             |
| lacan.#<br>Eliana.#<br>Ganniell.#              | SCIOICEA Summit, Physical Science<br>8 SOIDHCE SCIOICEA, SundiciPA, Soc1, Pro, 23-24 |                | 22.95.30  | 20.8%    | 4       | 5/13/24      | Teles Abatta           |
| Convergence 2024 Stride.<br>All Right-Reserved | MTH08SunnitMath8<br>ENADEMTH08SunMath8Sect/File22-24                                 |                | 87.0%.10  | 12.3%    | 1       | 5/13/24      | Hanrah Martin          |

4. Next, scroll down and click on each item, in order to get a break down of each specific assignment with grades, feedback, etc.

| Assignments                   | Graded Items                           | -                                    |
|-------------------------------|----------------------------------------|--------------------------------------|
| Quizzes                       |                                        |                                      |
| Course Access                 | Upit 10                                |                                      |
| Login History                 | Feedback                               | Last Modified: May 15, 2024 12:42 PM |
|                               | + 4 ltens                              | Last Modified: May 15, 2024 12:42 PM |
| Click on the<br>arrow next to | 10.06 Quiz: Magnetism                  | 5 / 5 A                              |
|                               | 10.04 Quiz: Electric Circuits Feedback | 4 / 5   B-                           |

# How do I see if there are online meetings?(Parent):

1. Once logged in as a parent, on the right hand side are online meeting times.

|                                        | Schedule Courses More v        | click<br>child                                      | to switch to o<br>ren in cyber | other     |                                                                             | Online meetings<br>and times | name                |
|----------------------------------------|--------------------------------|-----------------------------------------------------|--------------------------------|-----------|-----------------------------------------------------------------------------|------------------------------|---------------------|
| ANYSOARDAE                             | May 15, 2024 Select Date *     | Accignments                                         | assig                          | nment lis | st                                                                          | Ever by Day                  | Week Overskar (d)   |
| As weaking                             | SCI07DE3 Summit Life Science   | Week 34 (5/32)                                      | All Day                        |           | 8th Cyber PSSA Prep<br>Class Carried Resulted                               |                              | 900AM-940AM >       |
|                                        | HSTOR Summit World History II  | 15.07: Unit Test                                    | All Day                        | ۲         | Beston Type Classroom<br>Bith Science Meeting<br>Class Connect L Rescard    |                              | 12450M-1-150M-3     |
|                                        | HST08 Summit World History II  | 15.07 Unit Test: Answers and<br>Overstions - Part 1 | All Duy                        | ۲         | Senior Type Clauroon<br>Bris Grade Math                                     |                              |                     |
|                                        | HST08 Summit World History II  | 15.07 Unit Test: Answers and<br>Questions - Part 2  | All Day                        | ۵         | Cass Cornert   Optional<br>Sension Type: Classroom                          |                              | 1:15 PM - 2:00 PM 🕨 |
|                                        | ENGORE3 Summit Language Arts.8 | 10.02:16.061.6.186C                                 | All Day                        | ۵         | 8th Grade ELA - Daily<br>Cass Connect   Required<br>Section Paper Classroom |                              | 2:00 PM - 2:45 PM 🗦 |
| Stride Learning Solutions              | MTH08 Summit Math 8            | 14.02                                               | Starts 7:00 AM                 | 0         | History Extra Help<br>Class Corvect   Required                              |                              | 3:15 PM-3:45 PM 🕨   |
| Eastering &<br>Accounter () 2004 Deale | Stride Skills Arcade Science 8 | 1.49. Stride Science                                | 11:59 PM                       | ъ         | Seeion Type Clauraon                                                        |                              |                     |
| All Rights Reserved                    | Stride Skills Arcade Math.B    | 1.93 Stride Math                                    | 11.59 PM                       | Ð         |                                                                             |                              |                     |

# What is PBIS and PBIS Rewards?

At Erie's Public Schools Cyber Choice Academy, we strive to be Respectful, Responsible and Resilient. We use PBIS (Positive Behavior Intervention Supports) to follow these expectations. Students follow our matrix, which lists expectations for various places throughout our school building. It is unique to our school and also includes our class connect expectations. Behavior expectations are taught and acknowledged daily throughout the school year on both an individual level and a classroom level.

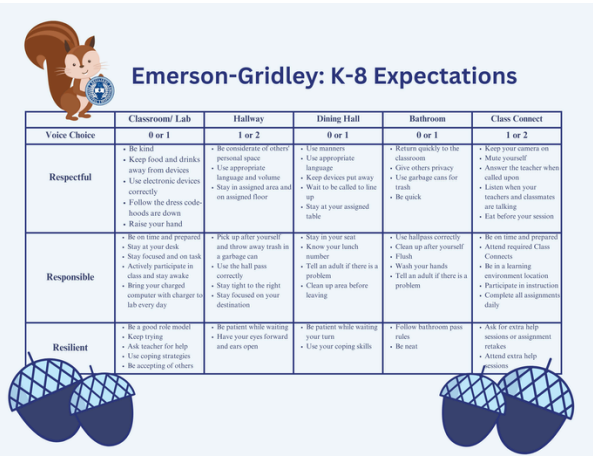

PBIS Rewards is the platform our school uses to acknowledge students' behavior, academics, and attendance. You will be able to earn reward points for being responsible, respectful, and resilient when working at home and in our cyber labs. When you are ready, you can spend the points you earned on various prizes. To log in to the PBIS Rewards

platform, follow the directions above to access Clever.

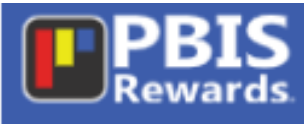

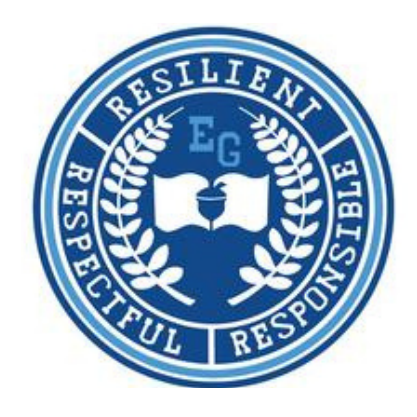

Cyber Choice Academy Student Checklist

- I, the undersigned, understand that I am taking on the responsibility of being actively involved in my own education and learning process. By signing below I acknowledge that I understand my responsibilities and obligations as a student in this program, and I recognize and accept the necessary non-traditional elements of the Cyber Choice Academy.
- I understand that I am required to be logged into my Stride K-12 account for a minimum of 5 hours per school day, while also maintaining progress in my courses by completing my daily assignments.
- I understand that my enrollment will be admitted on a probationary period of 3 weeks, during which I must meet my weekly standards for attendance and adequate course progress. Failure to do so will result in my being enrolled with my home-school of East, Strong Vincent or Wilson Middle School.
- I have been notified of the availability of lab and Class Connect sessions for extra help.
- I understand that having one week with 0 hours logged onto Stride K-12 will result in me being required to attend in-person labs no less than two times per week.
- I understand that three consecutive weeks of not meeting the weekly standards for attendance and class progress will result in me being required to attend in-person labs for at least 15 consecutive days
- I have been given a list of the cyber teachers with their contact information.
- I understand that it is my responsibility to keep track of my hours and ensure I am meeting my weekly coursework requirements.
- I have completed the New Families Orientation.
- I understand I must make weekly contact via email, Class Connect, text with at least one of my cyber teachers.
- I understand that I must adhere to the Erie School's Code of Conduct as well as the Cyber Choice Academy Code of Conduct.

| Student:      | <br> |  |
|---------------|------|--|
| School Staff: | <br> |  |
|               |      |  |

Date: \_\_\_\_\_

It is your responsibility to transport your student to and from Emerson-Gridley. If you live over 1.5 miles you may qualify for a bus pass. Please complete a bus pass application on our District's home page. Further directions are placed in this orientation packet.